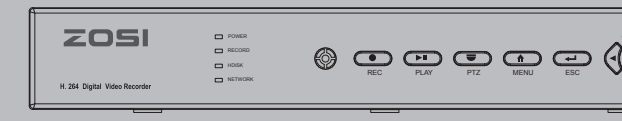

# **Quick Operation Guidance**

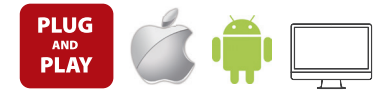

## Step 1. How to connect DVR to LAN ?

Do it as follow diagram

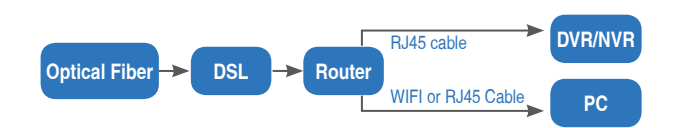

Unplug modem then connect router and device

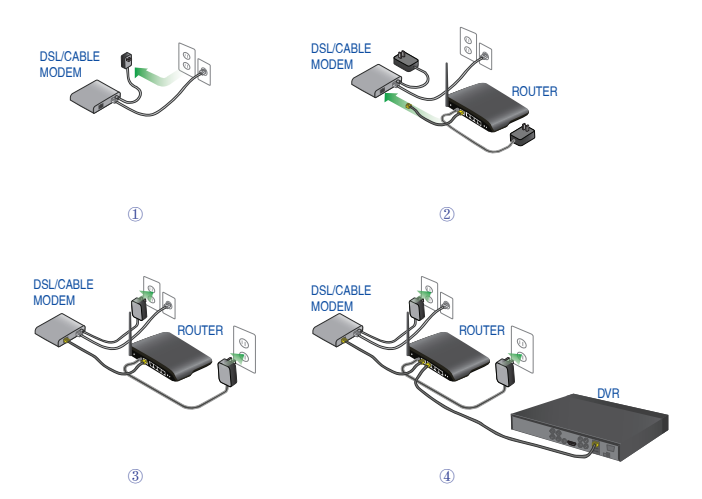

Note: Before monitoring via smartphone or computer, please ensure your DVR can be connected to internet.

## Step 2. How to test your DVR network ?

- (1) Right click Mouse Main menu Set up Network,
- (2) Tick "Obtain IP address automatically"
- (3) Click "Test", if remind "OK", that is, connect network successfully.

#### Note: Please ensure DHCP in your router is open

| (C) () http://192.168.                                       | 1.1/                                    | 0 - C ∐ TL-R406 ×                                 |  |  |
|--------------------------------------------------------------|-----------------------------------------|---------------------------------------------------|--|--|
|                                                              | Efficient experience, excellent routing |                                                   |  |  |
| Status     Setup Guide     Network Parameter     OHCP Server | The DHCP serv                           | ver                                               |  |  |
| <ul> <li>Transmit Rule</li> <li>VPS</li> </ul>               | Start of address pool:                  | 192.168.1.100                                     |  |  |
| Special Application     OMZ Mainframe                        | End of address pool:                    | 192.168.1.199                                     |  |  |
| UPnP Settings     Security settings                          | Address lease:                          | 120 min (Support1-2880 mins, it's default 120min) |  |  |
| + Routing Function                                           | Gateway:                                | 192.168.1.1                                       |  |  |
| IP Bandwidth control     System tools                        | Primary DNS:                            | 211.136.192.6                                     |  |  |
| More TP-link<br>Products, please                             | Secondary DNS:                          | 114.114.114.114                                   |  |  |

| Network                                  |                 |  |  |  |
|------------------------------------------|-----------------|--|--|--|
| Network Sub-Stream Email WIFi Setup DDNS |                 |  |  |  |
| HTTP Port                                | 80              |  |  |  |
| Server Port                              | 5000            |  |  |  |
| Mobile Port                              | 5001            |  |  |  |
| Obtain an IP Address Automatically       |                 |  |  |  |
| IP Address                               | 192.168.001.111 |  |  |  |
| Subnet Mask                              | 255.255.255.000 |  |  |  |
| Gateway                                  | 192.168.001.001 |  |  |  |
| Preferred DNS Server                     | 211.136.192.006 |  |  |  |
| Alternate DNS Server                     | 114.114.114.114 |  |  |  |
| PPPOE                                    |                 |  |  |  |
| User Name                                |                 |  |  |  |
| Password                                 |                 |  |  |  |
|                                          | Test            |  |  |  |
|                                          |                 |  |  |  |
|                                          |                 |  |  |  |
| ОК                                       | Apply Exit      |  |  |  |

## Step 3. Remote Monitoring

### A: Smartphone Remote Monitoring

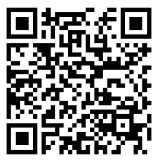

Appstore QR code

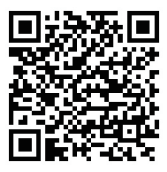

Android QR code

(1) iPhone/iPad User: Search SECU365 in app store and install it, or scan the following QR code to download secu365

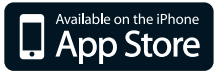

(2) Android User: Search SECU365 in google play and install it, or scan the following QR code to download SECU365

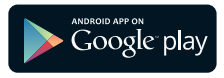

(3) The login interface instruction Start SECU365 as following

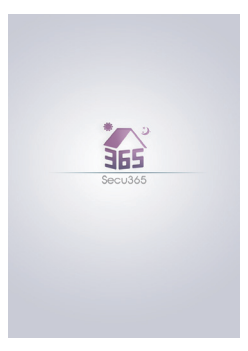

| Name Name<br>GID GID<br>User User<br>Password Password<br>Channel Number<br>auto 1 4 8 16 32 |          | IP GID Sure |
|----------------------------------------------------------------------------------------------|----------|-------------|
| GID GID<br>User User<br>Password Password<br>Channel Number<br>auto 1 4 8 16 32              | Name     | Name        |
| User User<br>Password Password<br>Channel Number<br>auto 1 4 8 16 32                         | GID      | GID         |
| Password<br>Channel Number<br>auto 1 4 8 16 32                                               | User     | User        |
| Channel Number<br>auto 1 4 8 16 32                                                           | Password | Password    |
|                                                                                              |          |             |
|                                                                                              |          |             |
|                                                                                              |          |             |
|                                                                                              |          |             |

Name: Device name (It is convenient you distinguish the different device)

GID Serial ID in DVR, which can be obtained DVR system menu (Main menuinformation-System- Serial ID). It can be input via QR code scaning

**User:** admin (defaulted, same as DVR system password)

**Password:** Null(Defaulted, same as DVR system password)

Channel Number DVR channel

|                  | Syst           | em         |                     |  |  |
|------------------|----------------|------------|---------------------|--|--|
| Device Name      |                | HDVR       |                     |  |  |
| Device ID        |                | 0          |                     |  |  |
| Firmware Version |                | V1.1.2     |                     |  |  |
| Launch Date      | Launch Date    |            | 2015-03-23 17:12:40 |  |  |
| Serial ID        |                | at061c43e8 |                     |  |  |
|                  | Mobile Monitor |            |                     |  |  |
| IOS              | Andre          | bid        | Serial ID           |  |  |
|                  |                |            |                     |  |  |

Note: If fail to preview surveillance system as above, try to setting a fixed IP address as following 1. Vist your router, and open it as below

| C () http://19.                                              | 2.168.1.1/ @ ,0 ~         | دار کا کا کا کا کا کا کا کا کا کا کا کا کا |  |  |  |  |  |
|--------------------------------------------------------------|---------------------------|--------------------------------------------|--|--|--|--|--|
|                                                              | Efficient ex              | Efficient experience, excellent routing    |  |  |  |  |  |
| Status     Setup Guide     Network Parameter     OHCP Server | WAN port                  |                                            |  |  |  |  |  |
| <ul> <li>Transmit Rule</li> <li>VPS</li> </ul>               | WAN port connection type: | Fixed IP address                           |  |  |  |  |  |
| Special Application     DMZ Mainframe                        | IPAddress:                | 192.168.1.219                              |  |  |  |  |  |
| UPrP Settings     Security settings                          | Gateway:                  | 192.168.1.1                                |  |  |  |  |  |
| + Routing Function                                           | Primary DNS:              | 211.136.192.6                              |  |  |  |  |  |
| P Bandwidth control     System tools                         | Seconddary DNS:           | 114.114.114.114                            |  |  |  |  |  |

- Find the router subnet mask(for example:255.255.255.0), Preferr ed DNS server(for example: 211.136.192.6), alter DNS Server(for example:114.114.114)
- 3. Input Subnet mask, Preferred DNS server and alter DNS Server in DVR menu accordingly, DVR system menu path is : Main menu Set up Network

## Note: Please ensure the IP address you input is not used by other device, such as, computer, server, etc.

Click "Test", if remind "OK", that is, connect network successfully.

| Network                                  |                 |  |
|------------------------------------------|-----------------|--|
| Network Sub-Stream Email WiFi Setup DDNS |                 |  |
| HTTP Port                                | 80              |  |
| Server Port                              | 5000            |  |
| Mobile Port                              | 5001            |  |
| Obtain an IP Address Automatically       |                 |  |
| IP Address                               | 192.168.001.111 |  |
| Subnet Mask                              | 255.255.255.000 |  |
| Gateway                                  | 192.168.001.001 |  |
| Preferred DNS Server                     | 211.136.192.006 |  |
| Alternate DNS Server                     | 114.114.114.114 |  |
| PPPOE                                    |                 |  |
| User Name                                |                 |  |
| Password                                 |                 |  |
|                                          | Test            |  |
|                                          |                 |  |
|                                          |                 |  |
|                                          | Apply Exit      |  |

#### B. IE browser remote monitoring

 Please input the website http://www.secu365.net/ on your PC use the IE browse, the page will automatically jump to the picture as the follow

| 🌈 Internet Explorer cannot display the webpage - V | indows Internet Explorer            |               |
|----------------------------------------------------|-------------------------------------|---------------|
| G O . Phttp://www.secu205.net/index.               | ela 🔸 😽 🗙 🔽 Bing                    | - م           |
| 👷 Favorites 🛛 🎪 🏉 Suggested Sites 👻 🔊 W            | eb Slice Gallery 🕶                  |               |
| 💙 szycus                                           | 🖄 * 🖾 × 🖂 👼 * Bage * Safety ·       | • Tgols • 🔞 • |
|                                                    |                                     |               |
|                                                    |                                     |               |
|                                                    |                                     |               |
|                                                    |                                     |               |
|                                                    |                                     |               |
|                                                    | English ¥                           |               |
|                                                    | Login                               |               |
|                                                    |                                     |               |
|                                                    | 1 Login account                     |               |
|                                                    | 🚊 Lopin password                    |               |
|                                                    | Remember Register Retrieve password |               |
|                                                    | Login                               |               |
|                                                    |                                     |               |
|                                                    |                                     |               |
|                                                    |                                     |               |
|                                                    |                                     |               |
|                                                    |                                     |               |
|                                                    |                                     |               |
|                                                    |                                     |               |
| Dees                                               | Content Destent Made On             | * B 100% *    |
| Done                                               | 📦 Internet   Protected Mode: On 🔗   | • @100% •     |

(2) press register as the follow picture

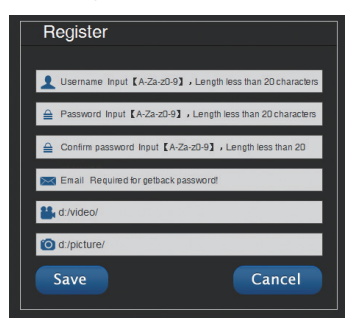

(3) after finish register, please back to http://www.secu365.net , input your information in the login account and login password

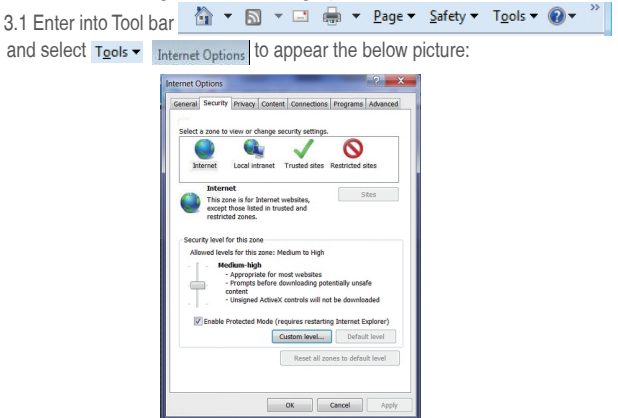

3.2 Select controls and tick the settings of "ActiveX controls and plugins" to enable, details as follows:

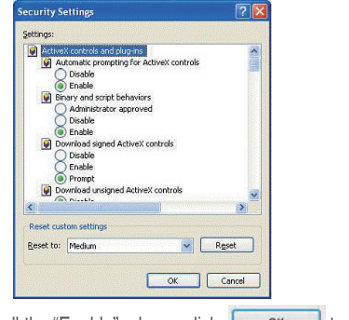

3.3 Lastly, after tick all the "Enable", please click **OK** to exit. at this moment, you could input IP address to run your program.

3.4 Click" Plugins Download (20150303) ", then download the "anycam.exe" file and run it.

# Remind: If the widgets are not downloaded and run successfully, please check if your browser's safety level or firewall setting is too advanced.

Open IE browser to enter into tool Internet Option Internet user-defined level enable widgets.

Downloading and running install widgets need one minute, please wait...patiently.

(4) click the "Devices" button

Device ID: The same you input in your mobile Device Name: Device name, it is used to distinguish the different device Device username: It is default admin (same as DVR system paswword) Device Password: It is default none (same as DVR system paswword) Channels: DVR channel

| 🖗 nzycom                                                 |              |             |                 | <u>⊡</u> •€     | 3 · 🖬 🖷 • | 页面(7)。 5 | え全(5)・ | 工具(0)・ |
|----------------------------------------------------------|--------------|-------------|-----------------|-----------------|-----------|----------|--------|--------|
| Live Devices Information Plagins Download(20150303) Quit |              |             |                 |                 |           |          |        |        |
| Serial P                                                 | O. Device ID | Device Name | Device username | Device Password | Channels  | Action   |        |        |
| •                                                        | at061c43e8   | My DVR      | admin           |                 | 4 💌       | A00      |        |        |

#### (5)Click "live", then it will jump the follow picture

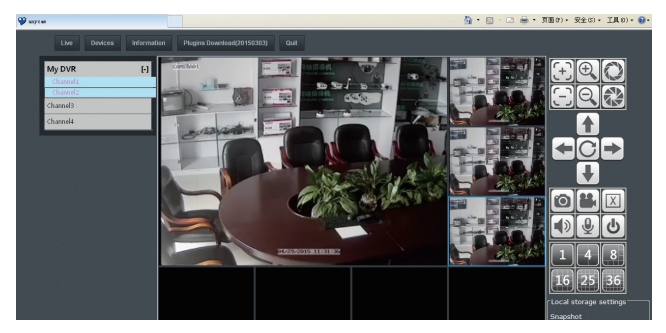

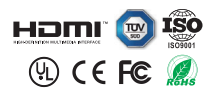

The product features, specifications, pictures, etc. should be subject to real products. We reserve the rights to modify all of them without notice.